经纬纵横科技 ISURPASS TECHNOLOGY

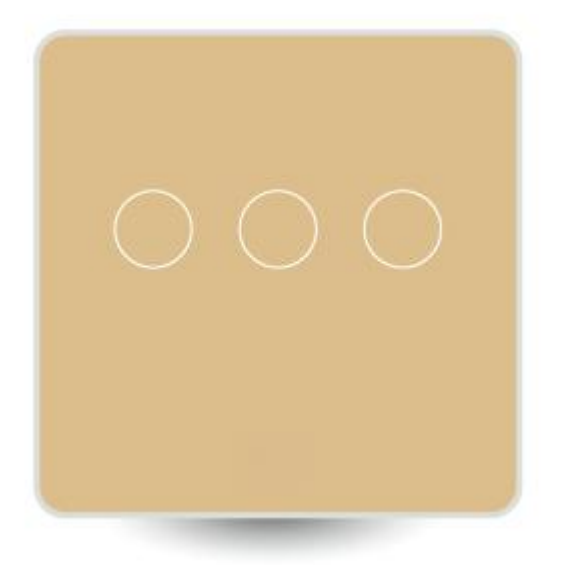

# 使用说明书

情景面板 J1724E/J1724F/J1724G/J1724H

深圳市经纬纵横科技有限公司 地址:深圳市龙华新区民治大道展滔科技大厦 A 座 908 室 网址: www.isurpass.com.cn 热线: 4006119595

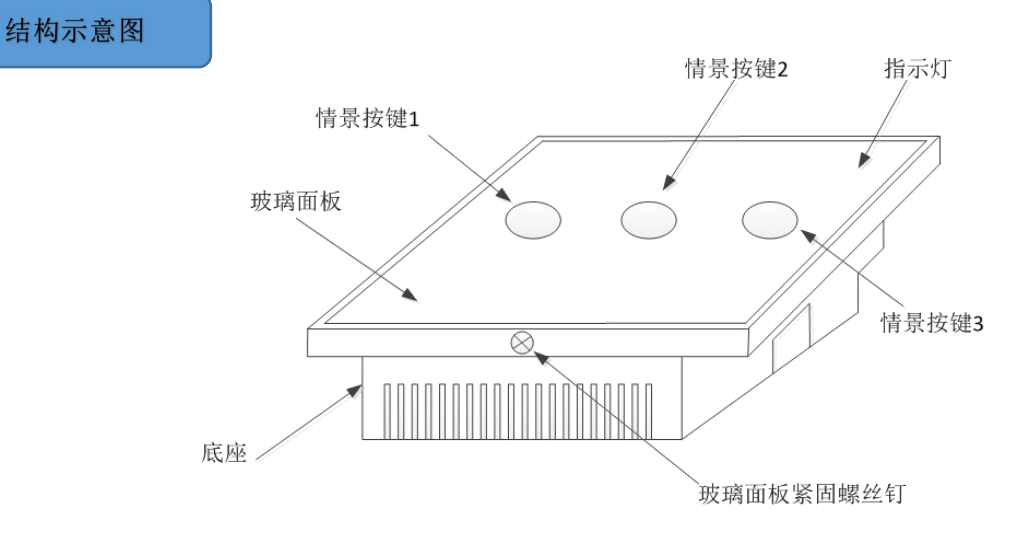

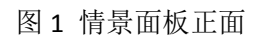

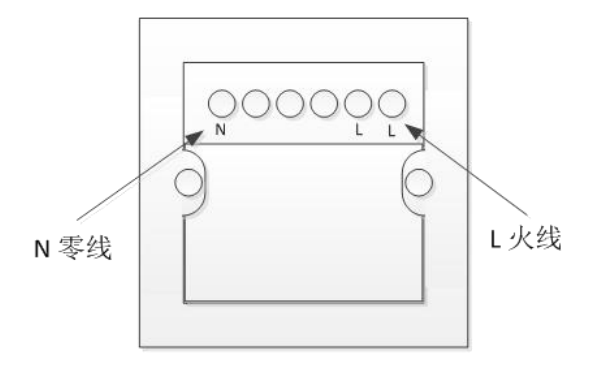

图 2 情景面板背面

### 指示灯状态

| 指示灯状态      | 状态描述                                          |
|------------|-----------------------------------------------|
| 按键指示灯-灰色   | 情景面板未接电,不可用;                                  |
| 按键指示灯-蓝色   | 情景面板处于工作状态,负载断电中,调高/调低键不可操作,仅开关键可操作;          |
| 按键指示灯-红色   | 情景面板处于工作状态,负载通电中,调高/调低键可操作;                   |
| 指示灯-红色(闪烁) | 情景面板处于 learn mode 模式(该模式允许开关加入或移除出 zwave 网络); |

产品安装与使用

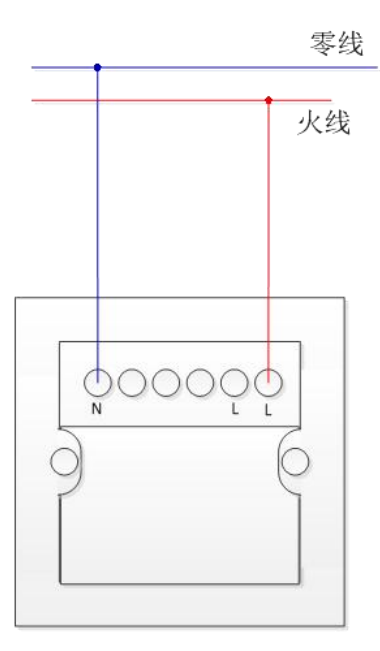

图3 接线示意

#### 1.产品安装

#### 【带电作业危险,请务必让专业电工操作】

- 1) 从包装取出产品;
- 2) 将情景面板放置于桌面上,玻璃面板朝下,底座朝上。
- 2) 用十字螺丝刀松开情景面板的玻璃面板紧固螺丝钉;
- 4)将底座向上提起,使玻璃面板和底座分离;
- 5)参照情景面板背面的接线示意图接线;
- 6)将情景面板底座固定到86盒上,并拧紧左右两边的螺丝;
- 7)将玻璃面板嵌入底座上,并用手扶好防止掉落;
- 8) 用十字螺丝刀拧紧情景面板的玻璃面板紧固螺丝钉;

#### 2. 产品使用

经过正确的接线及安装好之后,该产品可投入使用。 基本步骤如下:

- 2.1 联动控制设备的设置
- 1) 将情景面板加入到网关当中,操作方法参考"ZWAVE 应用"。
- 2) 在 APP 中,找到情景面板,点击该图标,进入到情景面板设置页。
- 3) 点击右上角的"…"按键,在弹出的菜单中,点选"联动"按键。
- 4) 在"联动设置"页,点选某个按键,例如"按键1"。
- 【按键1为情景面板的默认名称,若已重新命名,则点选响应的按键名称】
- 5) 点击底部的"点击添加设备"按键,进入到"设备列表"。
- 6)在"选择设备"列表中,点击某个要控制的设备,进行动作设置。【动作设置是您期望设备执行的动作】
- 7) 点击右上角的"完成"按键。
- 8) 之后在弹出的"选择时间段"页,设置该联动的有效时间段,点击右上角的"确定"。

9) 重复步骤 5-8, 继续选择需要联动的设备及动作设置。

10) 点击右上角"完成"进行保存

之后,该联动控制设备的功能进入可用状态。用手轻触情景面板的对应按键,所设置的设备及动作将依序执行。

2.2 联动控制情景的设置

1)在 APP 中配置一个情景。[此操作请自行参考 APP 手册]

2) 将情景面板加入到网关当中,操作方法参考"ZWAVE 应用"。

- 3)在 APP 中,找到情景面板,点击该图标,进入到情景面板设置页。
- 4) 点击右上角的"…"按键,点选"联动"按键。
- 5) 在"联动设置"页,点选某个按键,例如"按键1"。
- 【按键1为情景面板的默认名称,若已重新命名,则点选响应的按键名称】
- 6) 点击"点击添加设备"按键,进入到"设备列表"。
- 7) 在"设备列表"的"选择情景"列表中,选择某个情景。
- 8) 之后在弹出的"选择时间段"页,设置该联动的有效时间段,点击右上角的"确定"。
- 9) 重复步骤 5-8, 继续选择需要联动的其它情景。
- 10) 点击右上角"完成"进行保存。

之后,该联动控制情景的功能进入可用状态。用手轻触情景面板的对应按键,所设置的情景将依序执行。 注:本产品需联合本公司的网关、APP 方能发挥作用。如您的情景面板未能发挥情景控制作用,请咨询您的产品供应商。

ZWAVE 应用

#### 1. 添加/删除(Inclusion/Exclusion)

删除:从一个 zwave 网络里把设备移除掉,且将设备里存储的网络信息清空掉。

- 1) 使网关进入删除设备模式(Exclusion)。【请参考您所使用的网关的指导手册】
- 2) 常按"情景按键1"按键约5秒,待右上方指示灯亮红色时松手。
- 3) 网关系统提示删除成功。【请参考您所使用的网关的指导手册】

添加:把设备添加入一个 z-wave 网络中。

1) 使网关进入添加设备模式(Inclusion)。【请参考您所使用的网关的指导手册】

2) 常按"情景按键1"按键约5秒,待右上方指示灯亮红色时松手。

3) 网关系统提示添加成功。【请参考您所使用的网关的指导手册】

注: 情景按键1 特指情景面板的第一位按键,对于1/2/3 位情景面板指的是最左边的一个按键,对于4 位情景按键指的是左 上角第一个按键。

#### 2. 关联 (Association)

本产品支持一个关联组,该组支持关联一个节点设备,该节点设备用于接收情景面板的状态信息。 关联的设置,请参考您所使用的网关的指导手册。

#### 3. 参数设置(Configuration)

本产品支持 COMMAND\_CLASS\_CONFIGURATION,但是本产品无需作任何参数设置即可发挥全部功能。

## 技术参数

| 产品型号 | J1724                |  |
|------|----------------------|--|
| 额定电压 | 220V AC 50/60Hz      |  |
| 额定电流 | /                    |  |
| 设备功耗 | <0.5W                |  |
| 无线频率 | 868.42MHz EU         |  |
| 无线距离 | ≤30m(室内), ≤100m (室外) |  |
| 工作环境 | 室内使用                 |  |
| 工作温度 | 5-45°C               |  |
| 工作湿度 | 10%-70%RH            |  |
| 存储温度 | 0−50°C               |  |
| 存储湿度 | 5%-80%RH             |  |
| 外形尺寸 | 86mm*86mm*35mm       |  |
| 产品重量 | 180g                 |  |